Размещение учебных материалов из ЭБС Лань в состав электронного курса на платформе СДО MOODLE

1. В режиме редактирования нажмите «Добавить элемент или ресурс».

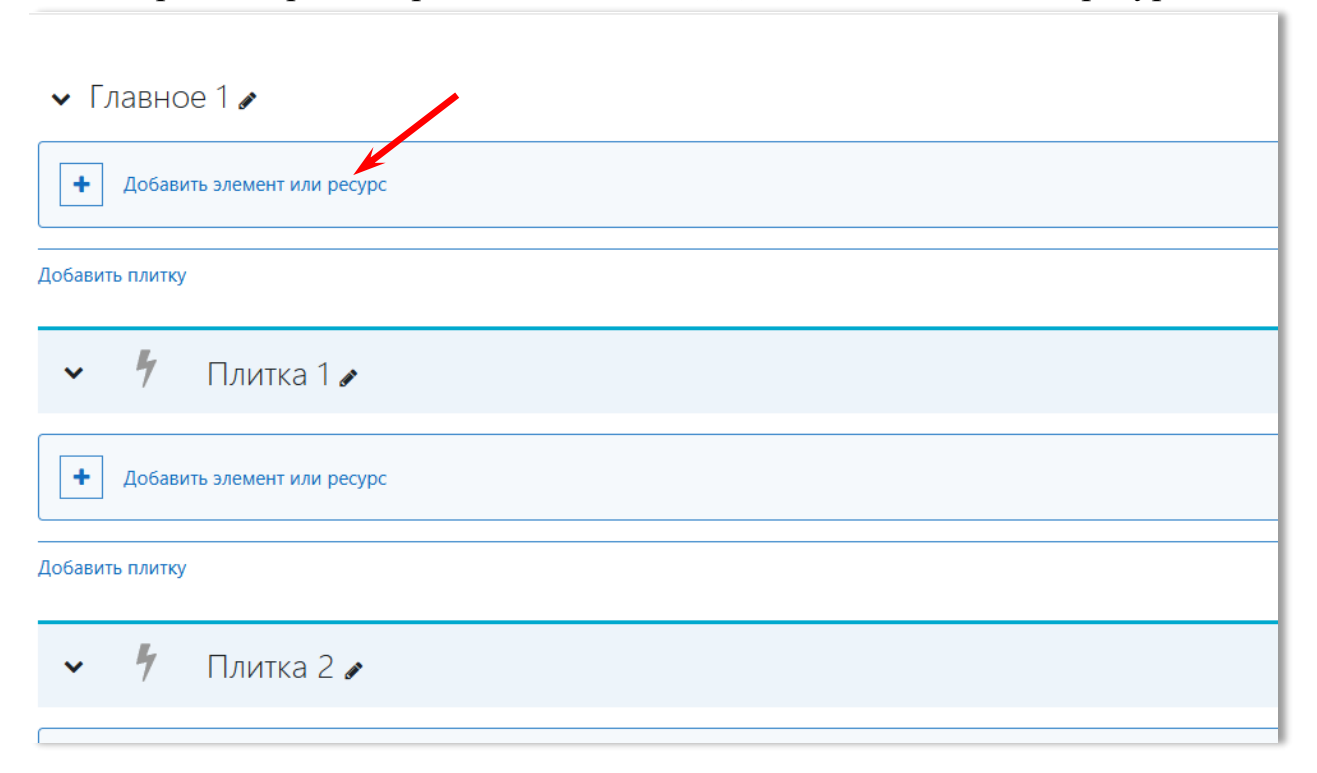

2. Выберите элемент «ЭУК-конструктор ЭБС Лань».

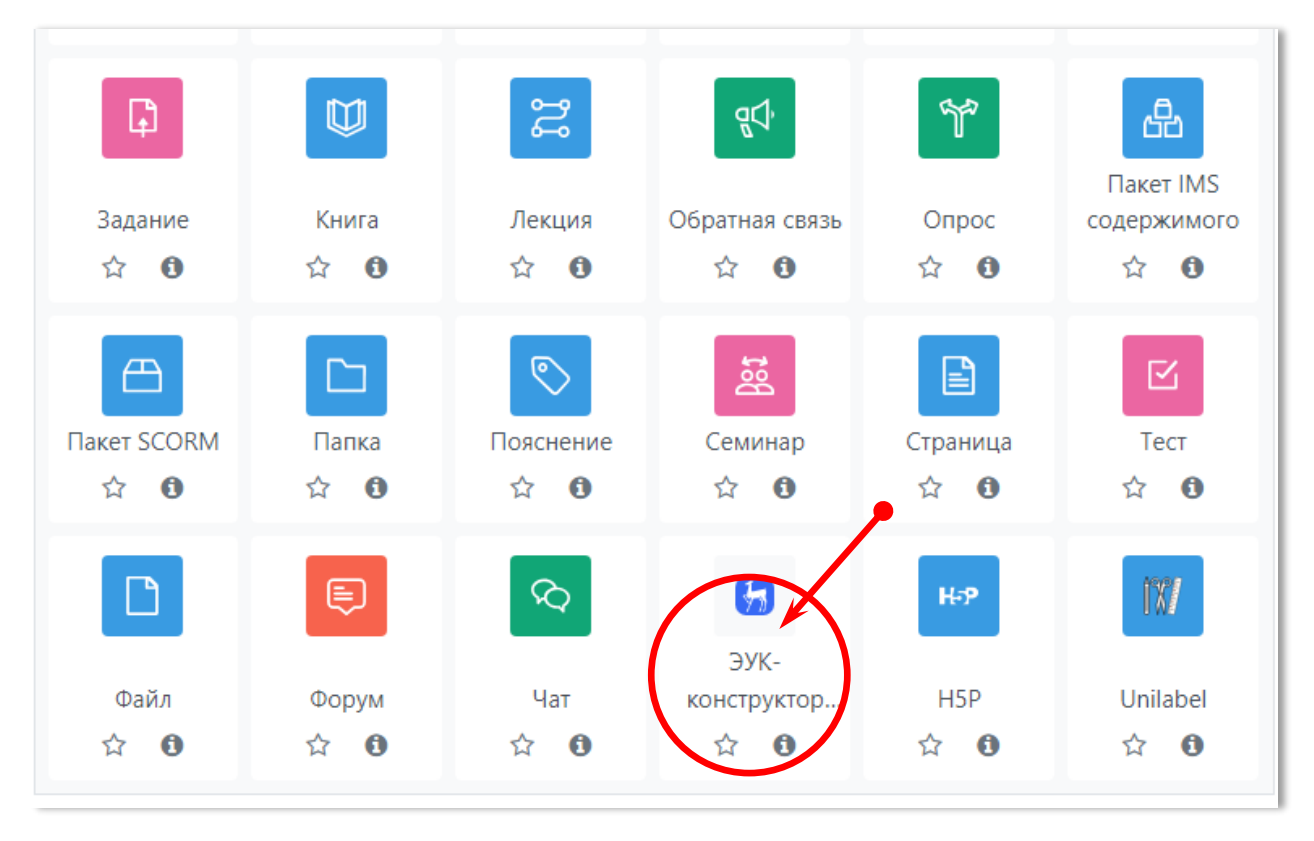

## 3. Нажмите «Перейти к выбору материалов».

|                          | -                      |                                        |
|--------------------------|------------------------|----------------------------------------|
| <b>д</b> обавить ЭУК-    | конструктор            | ) ЭБС Лань в Плитка 1 <b>е</b>         |
|                          |                        |                                        |
| • Оощее                  | _                      |                                        |
| Название ресурса         | 00                     | заполнится автоматически               |
| Описание                 |                        |                                        |
|                          | r                      | Путь: р<br>Перейти к выбору материалов |
| Выбранный ресурс         | 0                      | заполнится автоматически               |
| Номер страницы           | 0                      | 1                                      |
| 1.3.17                   |                        |                                        |
| идеоинструкция по работе | : Конструктором: http: | os://vk.com/video-177041626_456239072  |

## 4. Пользуясь поиском, введите поисковый запрос.

| ЭУК-конструктор ЭБС Лань                 | ×           |
|------------------------------------------|-------------|
| Введите название темп или ключевые слова |             |
| Например, бином ньютона Все              | 🗸 Подобрать |
|                                          |             |
| Формировать единый список литературы     |             |
| Добавить в курс Отмена                   |             |

## 5. Выберите нужный учебник и нажмите «Добавить в курс».

| ЭУК-констр                                                                                                    | уктор ЭБС Лань                                                                                                    | ×   |
|----------------------------------------------------------------------------------------------------|----------------------------------------------------------------------------------------------------|-----|
| Введите названи<br>pyton                                                                                                    | ие темы или ключевые слова<br>Все 🗸 Подобрать                                                                                                    |     |
| Книги:                                                                                                    | Воронина В. В. Шишкин В. В.<br>Компьютерная графика, 2023 - 175 с.<br>Ульяновский государственный технический университет<br>НАУЧНИЯ И ДЕЛОВАЯ ГРАФИКА В СРЕДЕ ПРОГРАММИРОВАНИЯ<br>ПИТОН (РҮТОN) - стр. 146<br>РАЗРИБОТКА ГРАФИЧЕСКИХ ПРИЛОЖЕНИЙ В СРЕДЕ<br>ПРОГРАММИРОВАНИЯ ПИТОН (РҮТОN) - стр. 161 |     |
| And Annual Annual | Наумов В.С., Каленков А.Н.<br>Профессиональная подготовка лиц на право работы с отходами I–IV классов опасности, 201<br>152 с.<br>Волжский государственный университет водного транспорта<br>1.5.2. Пиролиз - стр. 59                                                                                 | 7 - |
| Saharaccelut                                                                                                    | 2.6.2. Пиролиз ТБО - стр. 63 предпросмотр                                                                                                    |     |
| Стания<br>Вародениятия<br>вородениятия                                                                                                    | Ссновы баллистики и аэродинамики, 2017 - 200 с.<br>Новосибирский государственный технический университет                                                                                                    | _   |
| Формиров                                                                                                    | предпросмотр                                                                                                    | Ŧ   |
| Добави                                                                                                    | ть в курс Отмена                                                                                                    |     |

## 6. Элемент создан.

| ~      | <b>У</b> Плитка 1 🖌                                                                                                    |
|--------|----------------------------------------------------------------------------------------------------|
| Для са | мостоятельной работы:                                                                                                    |
| Изучи  | те материалы по теме: "pyton"                                                                                                    |
| 5      | эук-конструктор эБС ЛАНЬ<br>Воронина В. В., Шишкин В. В Компьютерная графика, стр. 146, НАУЧНАЯ И ДЕЛОВАЯ ГРАФИКА В СРЕДЕ ПРОГРАММИРОВАНИЯ ПИТОН (РҮТОN) 🖋          |
| 5      | эук-конструктор эбс лань<br>Воронина В. В., Шишкин В. В Компьютерная графика, стр. 161, РАЗРАБОТКА ГРАФИЧЕСКИХ ПРИЛОЖЕНИЙ В СРЕДЕ ПРОГРАММИРОВАНИЯ<br>ПИТОН (РҮТОN) |

7. Теперь ваши студенты могут обращаться к материалам прямо в электронном курсе.

| / [    | 1литка 1                                                                                                    | ×                        |
|--------|----------------------------------------------------------------------------------------------------|--------------------------|
| Для са | мостоятельной работы:                                                                                                    | Отметить как выполненный |
| Изучи  | те материалы по теме: "pyton"                                                                                                    | Отметить как выполненный |
| 5      | Воронина В. В., Шишкин В. В Компьютерная графика, стр. 146, НАУЧНАЯ И ДЕЛОВАЯ<br>ГРАФИКА В СРЕДЕ ПРОГРАММИРОВАНИЯ ПИТОН (РҮТОN)         | Отметить как выполненный |
| 5      | Воронина В. В., Шишкин В. В Компьютерная графика, стр. 161, РАЗРАБОТКА ГРАФИЧЕСКИХ<br>ПРИЛОЖЕНИЙ В СРЕДЕ ПРОГРАММИРОВАНИЯ ПИТОН (РҮТОN) | Отметить как выполненный |